## 'AB Register'

## Instructieformulier voor broeierijen nieuw wachtwoord aanvragen

- 1. Surf naar <u>www.abregister.be</u>.
- 2. Druk op de knop 'Inloggen' rechts boven.

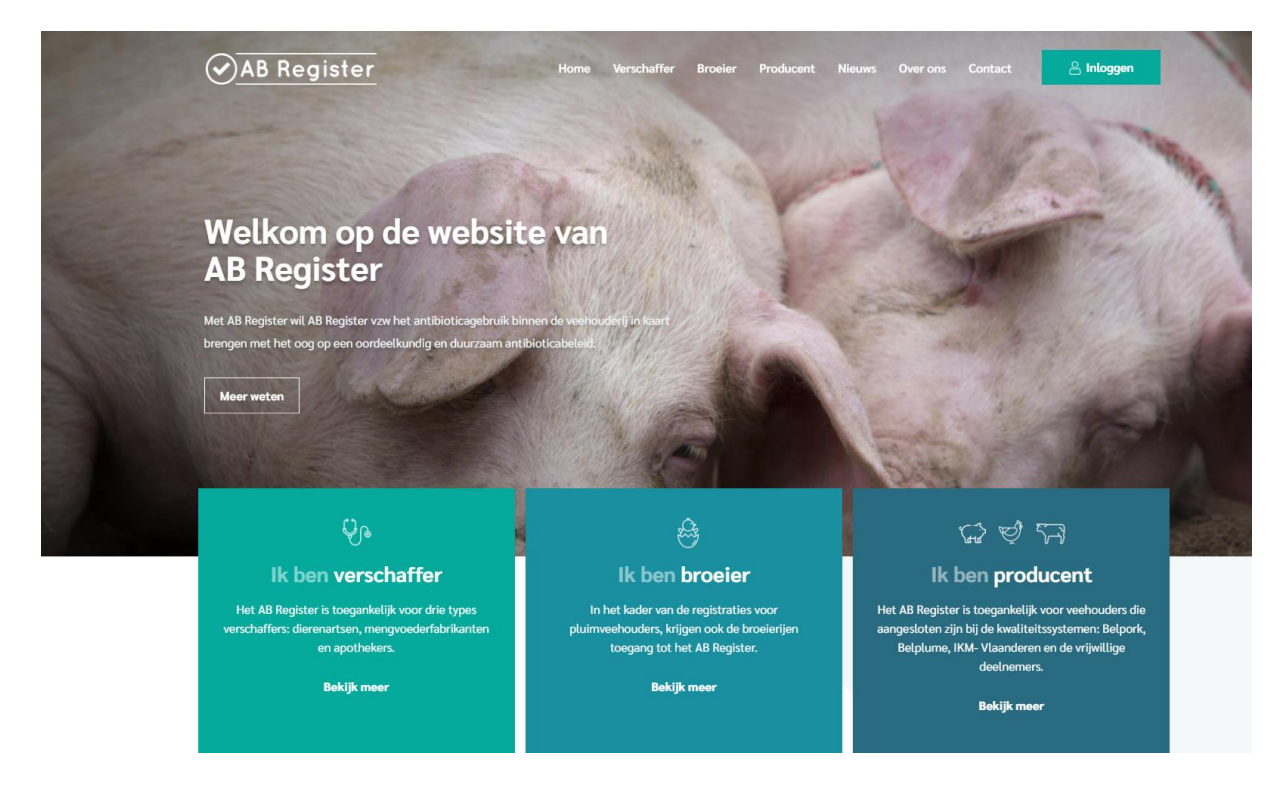

3. Vervolgens komt u op de pagina 'Keuze om in te loggen', selecteer hier op de middelste knop 'Login Broeier' om toegang te krijgen tot het broeiers portaal.

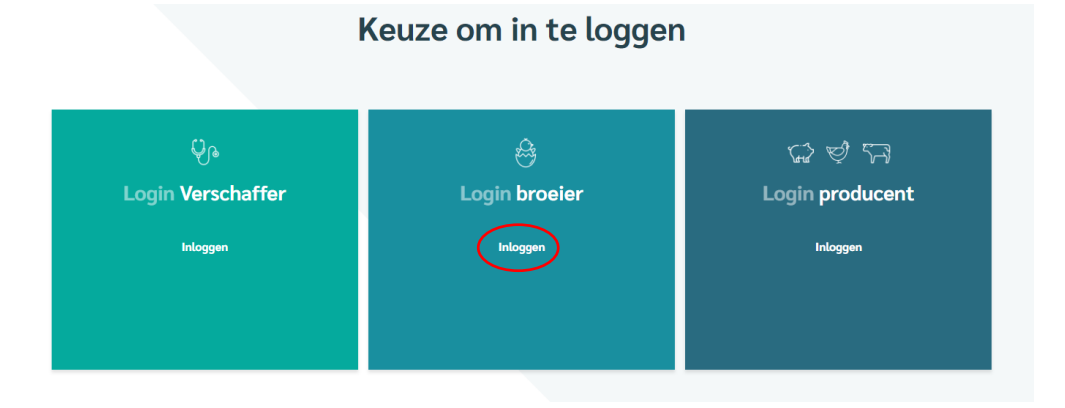

## Datum: 21/12/2020

4. Klik op 'Wachtwoord aanvragen?', vul uw e-mailadres in en klik op 'Stuur mijn logingegevens'. Vervolgens ontvangt u per e-mail een link om uw wachtwoord in te stellen.

| MELD JE AAN BIJ AB REGISTER      | VRAAG JE INLOGGEGEVENS AAN                                                                                                  |
|----------------------------------|----------------------------------------------------------------------------------------------------|
| ⊘AB Register                     | AB Register                                                                                                    |
| E-mailadres                      | Uw e-mailadres                                                                                                    |
| Wachtwoord                       | STUUR MIJN LOGINGEGEVENS                                                                                                    |
| INLOGGEN<br>Wachtwoord vergeten? | Als u niet deelneemt aan het AB register,<br>zal u geen mail met logingegevens<br>ortvangen<br><u>— Terug naar inloggen</u> |
|                                  | <u>NL</u>   EB                                                                                                    |

- 5. Klik op de link en kies een wachtwoord. Hierna krijgt u toegang tot de webapplicatie.
- 6. Mocht u nog vragen hebben, neem dan contact op met de **helpdesk van AB Register vzw**.

AB Register vzw Koning Albert II-laan 35 bus 52 1030 Brussel T 02 552 81 19 helpdesk@abregister.be